Here are the instructions to print the map:

- 1. Zoom to the area of the map that you need to print.
- 2. Press the Print button on the upper left corner.

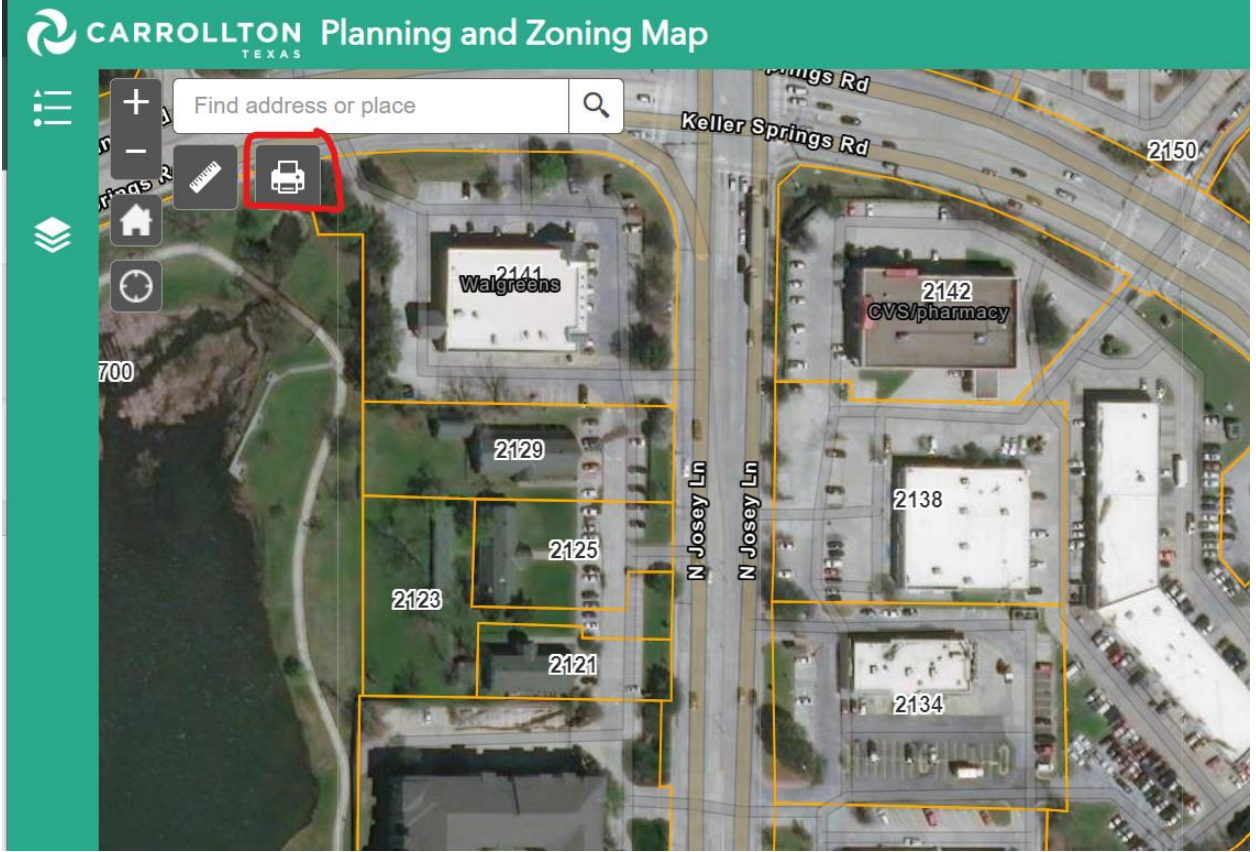

3. A white box will appear.

| Print   |          | ×       |
|---------|----------|---------|
|         |          |         |
| Layout: | MAP_ONLY | -       |
| Format: | PDF      | -       |
|         | Advanced | 🚔 Print |
|         |          |         |

4. Click the Advanced button and make sure Map Extent is checked on the box that appears.

| Map scale/extent:                      |
|----------------------------------------|
| Preserve: Omap scale                   |
| Force scale: 🔵                         |
| current                                |
| Output spatial reference <u>WKID</u> : |
| 102100                                 |
| WG5_1984_Web_Mercator_Auxiliary_Sphe   |

- 5. Click the Advanced button again to close the window.
- 6. Click the Print button. An animated line will show up indicating that the print is being prepared.

| Print        |                | ×       |
|--------------|----------------|---------|
| Layout:      | MAP_ONLY       | -       |
| Format:      | PDF            | -       |
|              | Advanced       | 🚔 Print |
| 1. 上         | Creating print |         |
| 🍐 Clear prin | its            |         |

7. Click on City of Carrollton Planning and Zoning Map

| Print                                         |                 | ×     |  |  |
|-----------------------------------------------|-----------------|-------|--|--|
| Layout:<br>Format:                            | MAP_ONLY<br>PDF | •     |  |  |
|                                               | 🏟 Advanced 🛛 🚔  | Print |  |  |
| 1. Lity of Carrollton Planning and Zoning Map |                 |       |  |  |
| 🍐 Clear prints                                |                 |       |  |  |
|                                               |                 |       |  |  |
|                                               |                 |       |  |  |

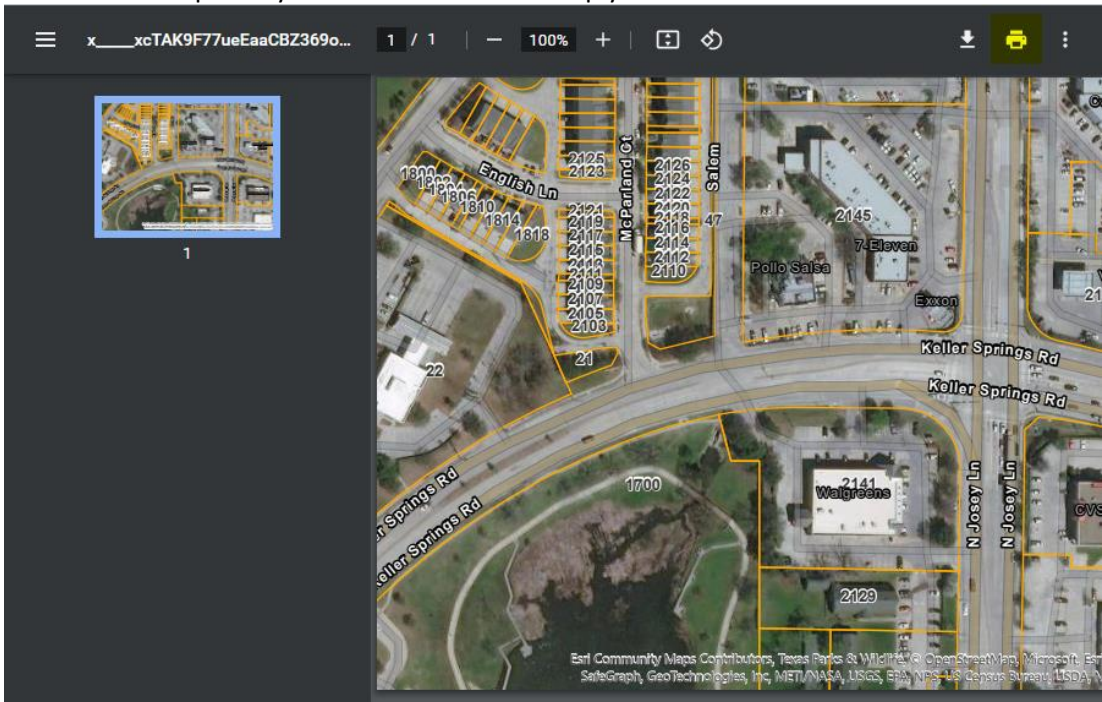

8. A new tab will open in your browser with the map you need.

9. Click print on that tab and a box will appear with your print settings.10. Press Print on that box and the file should be sent to your printer.

| $\leftarrow$ $\rightarrow$ C $\triangle$ ( utility.arcgisonline.com/arcgis/rest/directories/arcgisc                                                                                                    | utput/Utilities/Pri 🖻 | ☆ 🖪         | 📀 🗯 🖬 🔕 🗄        |
|----------------------------------------------------------------------------------------------------|-----------------------|-------------|------------------|
|                                                                                                    | Print                 |             | 1 sheet of paper |
|                                                                                                    | Destination           | <b>е</b> п. |                  |
|                                                                                                    | Pages                 | All         | *                |
|                                                                                                    | Copies                | 1           |                  |
|                                                                                                    | Color                 | Color       | -                |
| 2129 Million Conservative Mages Capital Annu Taes Rado & Walling Conservative Strategy & Ley Heller Garman<br>Selectional, Georgenophical and Antural Annu Estimative Conservation Conservation Conservations And Annu Annual<br>Selectional, Georgenophical and Antural Annual Science Conservation Conservation Conservations And Annual Antorea | More settings         |             | ~                |
|                                                                                                    |                       |             |                  |
|                                                                                                    |                       |             | øv               |
|                                                                                                    |                       |             |                  |
|                                                                                                    |                       |             | , Es             |
|                                                                                                    |                       |             | rint Cancel      |